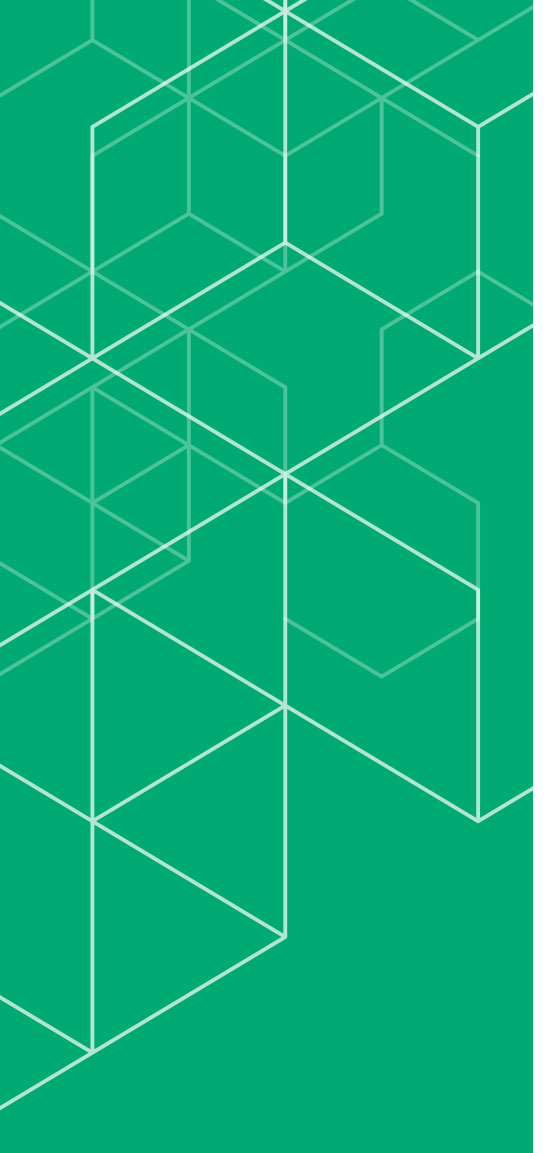

## コリンズ・テクリス 登録内容確認システム マニュアル

登録内容確認システムのみ 利用する発注機関の利用責任者編

## CORINS TECRIS

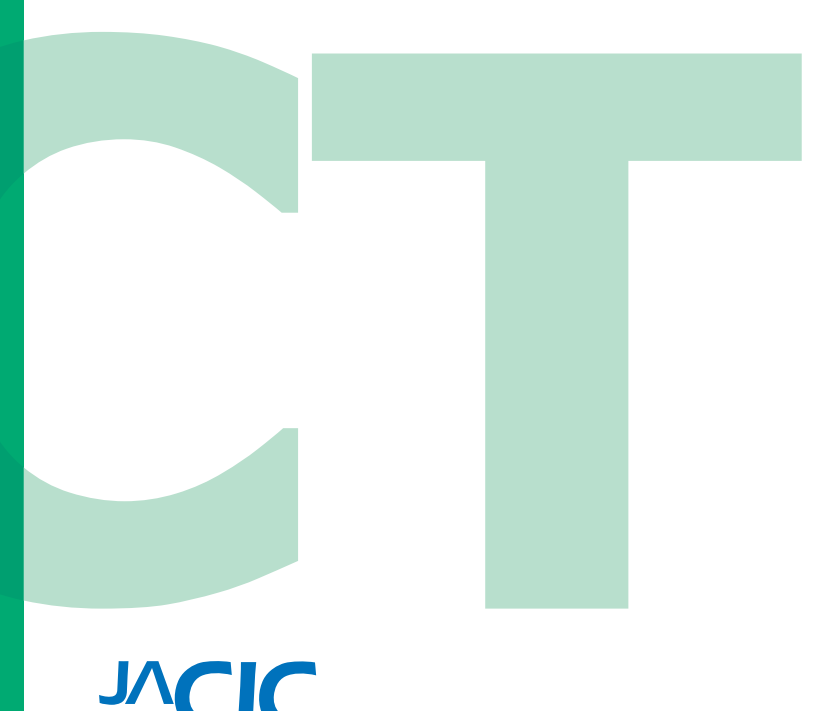

ー般財団法人 日本建設情報総合センター コリンズ・テクリスセンター

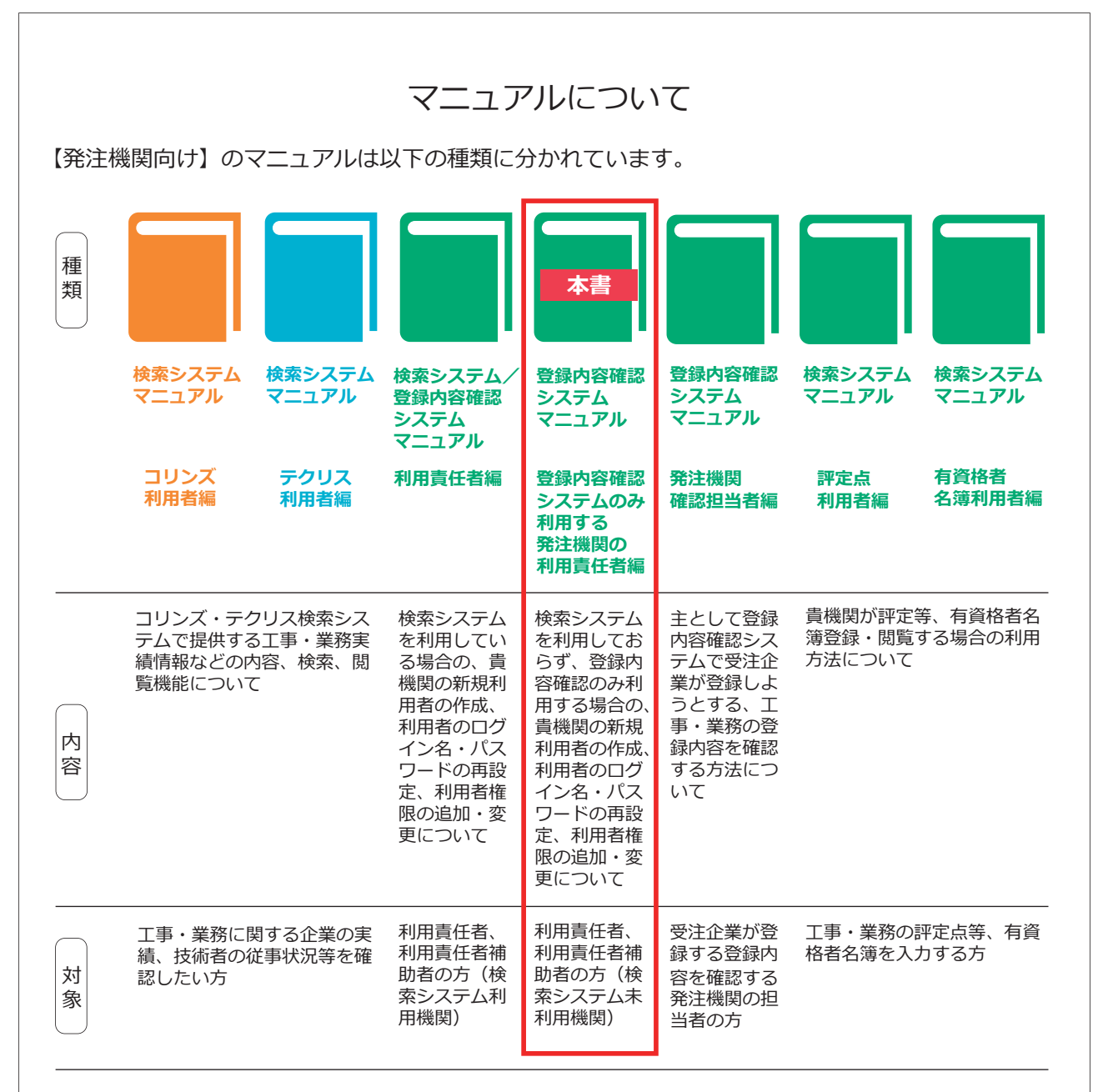

#### コリンズ・テクリス登録内容確認システムの利用可能時間

月曜日 ~ 土曜日 07:00 ~ 24:00

ただし、原則として12月28日17時から1月4日9時までを除きます。 計画的なシステム利用停止を行う場合は、事前に下記のコリンズ・テクリスホームページでお知らせします。

LINK <u>https://cthp.jacic.or.jp/</u>

#### 発注機関向けヘルプデスク

Tel 03-3505-5800 発注機関お問合せフォーム(<u>https://cthp.jacic.or.jp/owner/contact/</u>) ※電話の受付時間 9:15 ~ 12:00 / 13:00 ~ 17:00(土曜日、日曜日、祝日、年末年始を除く)

> 2025年2月 コリンズ・テクリスセンター

### 目次

| はじ | じめに                        | 01 |
|----|----------------------------|----|
| 1  | 登録内容の確認とは                  | 03 |
| 2  | 利用申込み                      | 05 |
| 3  | 利用責任者とは                    | 08 |
| 4  | 利用責任者補助者                   | 10 |
| 5  | ユーザ ID 数                   | 11 |
|    |                            |    |
|    | 5.2 登録内容確認システム利用者のユーザ ID 数 |    |
|    | 5.3 利用責任者補助者を置く場合の留意事項     |    |
| 6  | ログイン                       | 12 |
|    | 6.1 ログイン画面                 |    |
|    | 6.2 ログインができない場合            |    |
| 7  | 利用者情報の管理                   | 17 |
|    | 7.1 利用者権限                  |    |
|    | 7.2 新規利用者の作成               |    |
|    | 7.3 利用者のパスワード再設定           | 21 |
|    | 7.4 利用者権限の追加・変更            |    |
|    | 7.5 利用者の削除                 |    |
|    | 7.6 利用責任者補助者が交代する際の設定変更方法  |    |
|    | 7.7 利用者一覧のインポート・エクスポート     | 23 |

### はじめに

一般財団法人日本建設情報総合センター(JACIC)は、公共工事や調査設計業務等の発注における「透明性の確保」、「公正な競争の促進」、「不正行為の排除の徹底」、「適正な企業評価」の実現に向け、全ての公共発注機関が共通して利用できるシステムとして工事・業務実績をデータベース化し、コリンズ・テクリスとして運用しています(下表参照)。

コリンズ (CORINS) とは「COnstruction Records INformation System (工事実績情報システム)」の略称で、1994 (平 成6)年3月に運用を開始しています。テクリス(TECRIS)とは「TEchnical Consulting Records Information System(業 務実績情報システム)」の略称で、1995 (平成7)年4月に運用を開始しています。

#### 補足事項

コリンズ (CORINS) は、一般財団法人日本建設情報総合センター (JACIC) が保有する登録商標 (第 4434563 号) です。 テクリス (TECRIS) は、一般財団法人日本建設情報総合センター (JACIC) が保有する登録商標 (第 4434562 号) です。

発注機関の担当者が行う登録内容の確認は、紙又は PDF ファイルによる「登録のための確認のお願い」に署名又は受注 企業宛電子メールでの回答により行っていましたが、これをオンラインで行うためのコリンズ・テクリス登録内容確認 システムを 2023(令和 5)年8月に導入しました。

| 発注機関 | 国の機関、都道府県・市区町村等の地方公共団体、公共法人、公益法人、公益民間企業等(以下、<br>公共機関等)<br>(注)「公共機関等」の詳細は「コリンズ・テクリス登録システム利用規約」第3条第10号をご<br>覧ください。                                                                                                    |
|------|----------------------------------------------------------------------------------------------------|
| 工事   | <ul> <li>・工事実績情報の登録を行うことについて、契約等により受注企業に義務付けている工事又は発注をした公共機関等が同意した工事</li> <li>・公共機関等が育法した公共公益施設の整備に関する工事</li> <li>・公共機関等が直接発注した受注企業に係る工事(元請契約)</li> <li>・1 契約当たりの請負金額(消費税及び地方消費税相当額を含む。)が、500万円以上の工事なお、工事と業務や当該工事に関係しない事項を合わせて一つの契約で発注している場合においては、上記4点に加え、下記①及び②の全てに該当する必要があります。</li> <li>① 契約書面等に工事に係る金額が明記されているもの、工事の割合が明らかになっているなど、それぞれの契約金額を容易に算出できるもの</li> <li>② ①の金額が500万円以上(消費税及び地方消費税相当額を含む。)であるもの工事に関係しない事項(例):維持管理</li> <li>(注)「工事」とは、建設業法(昭和24年法律第100号)第2条第1項に規定する建設工事をいいます。</li> </ul> |

#### コリンズ・テクリスの登録概要

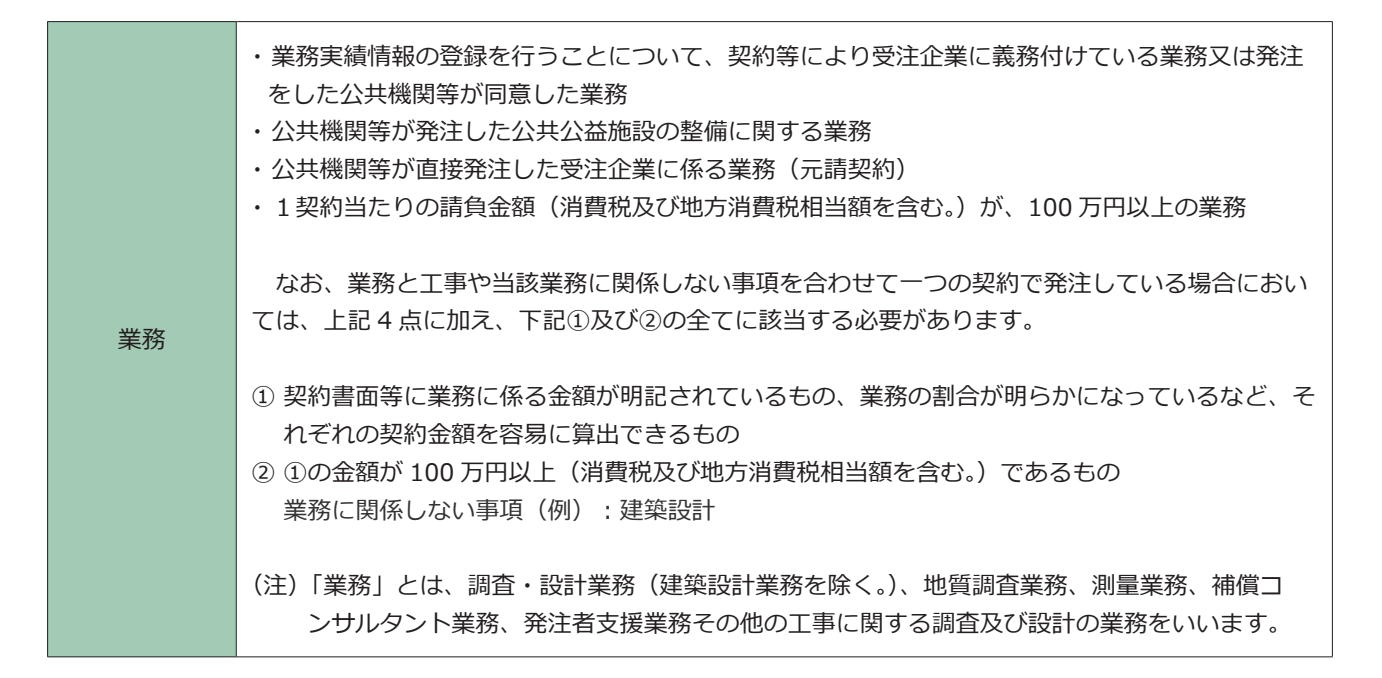

※ 工事・業務の登録概要については「コリンズ・テクリス登録システム利用規約」第17条をご覧ください。

#### ∂ LINK 「コリンズ・テクリス登録システム利用規約」

本編(登録内容確認のみ利用する利用責任者編)では、コリンズ・テクリス検索システム(以下「検索システム」といいます。) を利用しておらず、コリンズ・テクリス登録内容確認システム(以下「登録内容確認システム」といいます。)のみ利用 する上で、利用責任者及び利用責任者補助者に実施していただきたいことを説明します。

## 登録内容の確認とは

登録内容の確認とは、コリンズ・テクリスに工事・業務実績データを登録する前に、受注企業が入力した工事・業務実 績データの内容を発注機関が確認する行為です。この発注機関の確認がなければ、受注企業はコリンズ・テクリスに工事・ 実務実績を登録することができません。

#### 補足事項

#### コリンズ・テクリス登録システム利用規約

(登録の方法)

第18条 工事・業務実績情報の登録は、利用企業が登録システムに工事・業務実績情報その他必要なデータを入 カし、次条に定めるところにより登録内容確認対象情報について工事又は業務を発注した公共機関等の確認を 得て行うものとします。

#### 登録内容の確認は、「登録内容確認システム」で行います。

受注企業は、工事・業務実績データの入力が終わったら、登録内容確認システムを利用して発注機関の確認担当者に確認依頼のメールを送信します\*。

※発注機関の確認担当者は、事前に受注企業と打ち合わせをして、送信先のメール等の情報を提示します。

#### 参照 「コリンズ・テクリス登録内容確認システムマニュアル 発注機関確認担当者編」 3. 登録のステップ ポイント1:事前の打ち合わせ(指示)

#### 補足事項

#### コリンズ・テクリス登録システム利用規約

(登録内容確認対象情報についての公共機関等の確認及び登録等の実行)

第19条 利用企業は、登録内容確認対象情報について前条に規定する公共機関等の確認を受けるため、登録シス テムに工事又は業務を発注した公共機関等の担当者(以下「発注機関確認担当者」という。)の電子メールアド レス等の情報を入力した上で、登録システムから当該電子メールアドレスに宛てて、登録内容確認システムに ログインするために案件ごとに発行される認証情報(次項において「案件識別情報」という。)が記載され、及 び登録のための確認のお願いが添付された電子メールを送信させることができます。

発注機関の確認担当者は、受注企業から確認依頼のメールを受け取ったら、メールに記載されている URL から「登録内 容確認システム」にアクセスをして、受注企業が入力した工事・業務実績データの内容を確認します。検索システムを 利用していない発注機関は、登録内容確認確認システムを利用する前に利用申込みが必要になります。

#### 

#### 補足事項

#### コリンズ・テクリス登録システム利用規約

(登録内容についての公共機関等の確認及び登録等の実行)

第19条の2 前項の公共機関等が登録内容確認システムの利用機関である場合においては、発注機関確認担当者 が同項の電子メールに記載された登録内容確認システムの認証情報を用いて登録内容確認システムにログイン し、登録内容確認対象情報に誤りがないものと認めてその旨の入力を行うことをもって前条に規定する公共機 関等の確認が完了します。この場合において、登録システムから利用企業が入力した利用責任者、登録者及び 発注機関確認担当者の電子メールアドレス宛てに当該完了を証する書面を添付した電子メールが送信されます。

#### 補足事項

登録内容確認システムを用いて受注企業が登録しようとしている工事・業務の登録内容を確認する方法については、 「コリンズ・テクリス登録内容確認システムマニュアル 発注機関確認担当者編」をご覧ください。

参照 「コリンズ・テクリス登録内容確認システムマニュアル 発注機関確認担当者編」

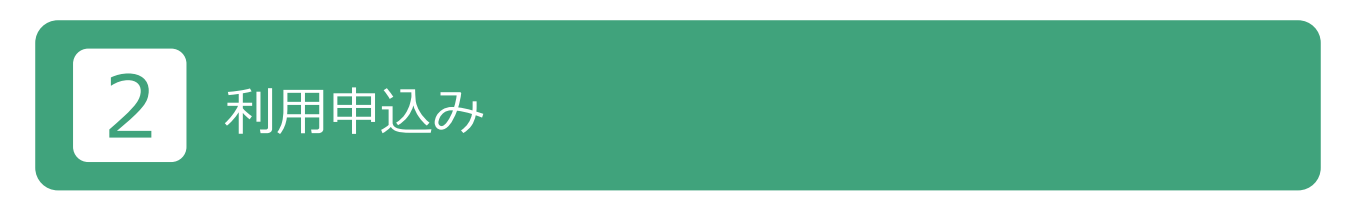

検索システムを利用していない発注機関は、利用申込みが必要です。利用申込みは、以下の手順で行います。

- ① 自機関における利用責任者を1名決めます。
- ②利用申込みは、以下の「登録内容の確認システムについて」画面の、「登録内容確認システム利用申込み(利用申込 フォーム)」から行います<sup>※</sup>。

※ 登録内容確認システム利用申込み画面へは、「JACIC ホームページ> コリンズ・テクリスシステム> 発注機関の皆様 へ> 実績データの確認> 登録内容確認システム> 登録内容確認システムについて> 登録内容確認システム利用申込みフ ォーム」のメニューからアクセスできます。

| コリンズ・テクリス                                               | 反注企業構 ログ・                               | 7> 常正確開催 ログイン                     |                                 |          |
|---------------------------------------------------------|-----------------------------------------|-----------------------------------|---------------------------------|----------|
| HOME コリンズ・テクリスについて                                      | 受注企業の皆様へ コリンズ<br>めずお読みください 工事を受注        | (工事) テクリス(業務)<br>した企業種 業務を受任した企業権 | 発注機関の皆様へ<br>公共機関の実験検索・確認 お問い合わせ | さ よくある質問 |
| 実績データの確認 実績データの確認                                       | 登録内音確認システム                              | 登録内容確認システム利用規約                    | 書面サンプル                          |          |
|                                                         | 登録内容確<br>(発注機関の)                        | 認システムにつ<br>利用責任者様へのご 繁            | のいて<br>素内)                      |          |
| 登録内容確認シ                                                 | ステムのご案内                                 |                                   |                                 |          |
| コリンズ・テクリス登録                                             | システムで企業が作成した実績デー                        | - タの登録内容を事前に発注機関がオ                | ンラインで確認するためのシステムです。             |          |
|                                                         |                                         | /                                 |                                 |          |
|                                                         |                                         |                                   |                                 |          |
| 手順【A】                                                   |                                         |                                   |                                 |          |
| 登録内容確認シ                                                 | ステムを利用していない                             | いかつ 検索システムを契                      | 約していない発注機関様                     |          |
| STEP1事前準備                                               |                                         |                                   |                                 |          |
| 登録内容確認システムを                                             | ご利用いただく前に下記についてこ                        | ご確認いただき、利用申込みをしてく)                | ださい。                            |          |
| 188 🔳 利用責任者                                             |                                         |                                   |                                 |          |
| 1 利用環境の確                                                | 2                                       |                                   |                                 |          |
| 貴禔間の利用                                                  | <b>景境の確認をお願いします。(サー</b>                 | ビスを利用できる環境)                       |                                 |          |
| <ol> <li>「利用責任者」</li> <li>債税間の「利<br/>間内のユーザ・</li> </ol> | の決定<br>用責任者」をお一人決めてください<br>一管理をお願いします。  | 。利用責任者は、登録内容確認シスラ                 | Fムの利用申込みの窓口および、貫機               |          |
| 3 登録内容核                                                 | <del>スプレムシオの中央の</del><br>怒システム利用申込みフォーム | から申込みをお願いします。                     |                                 |          |
| JACICにて利用申込<br>せします。                                    | みの内容を確認後、利用に係る設定                        | 定を実施し利用責任者様にログイン名                 | 、初期バスワードをメールにてお知ら               |          |

③ 利用責任者の情報を入力して「申込内容確認」ボタンを押します。

| 発注機関情報                     |                                      |
|----------------------------|--------------------------------------|
| 発注機関名 <b>(必須)</b>          | 全角50文字以内で入力してください。                   |
| 住所(必須)                     | ーーーーーーーーーーーーーーーーーーーーーーーーーーーーーーーーーーーー |
|                            | 選択してください ♥]<br>都道府県名を選択してください。       |
|                            | 全角50文字以内で入力してください。                   |
| 利用責任者情報                    |                                      |
| 部署名 <b>(必須)</b>            | 全角30文字以内で入力してください。                   |
| 役職                         | 全角30文字以内で入力してください。                   |
| 氏名(必須)                     | 全角16文字以内で入力してください。                   |
| 氏名フリガナ <mark>(必須)</mark>   |                                      |
| 電話番号(代表) <mark>(必須)</mark> |                                      |
| 電話番号(直通)                   |                                      |
| 内線番号                       |                                      |
| FAX番号                      |                                      |
| メールアドレス <mark>(必須)</mark>  | (確認用)                                |

④「申込内容確認」ボタンを押すと申込内容が表示されます。表示内容を確認したら「申込」ボタンを押します。

⑤ 登録が完了したら、JACIC が利用責任者にログイン名、初期パスワードを発行します。JACIC から入力されたメール

アドレスにメールで通知します。

<「ログイン名のお知らせ」メールの例>

#### <「初期パスワードのお知らせ」メールの例>

#### ※ ログイン名と初期パスワードは、それぞれ別のメールで通知されます。

⑥ ログイン画面からログインをします。

# 3 利用責任者とは

登録内容確認システムの利用体制を下図に示します。

貴機関の利用申込み<sup>\*\*</sup>が済んだ後、JACICが利用責任者のログイン名及び初期パスワードを発行します。利用責任者は、 このログイン名及び初期パスワードでログインし、パスワードの設定を行った後、貴機関内の利用者(利用責任者補助者、 登録内容確認システム利用者)のログイン名の発行を始めとする利用者の管理を行います。

※利用申込みについては、「2 利用申込み」をご覧ください。

#### 

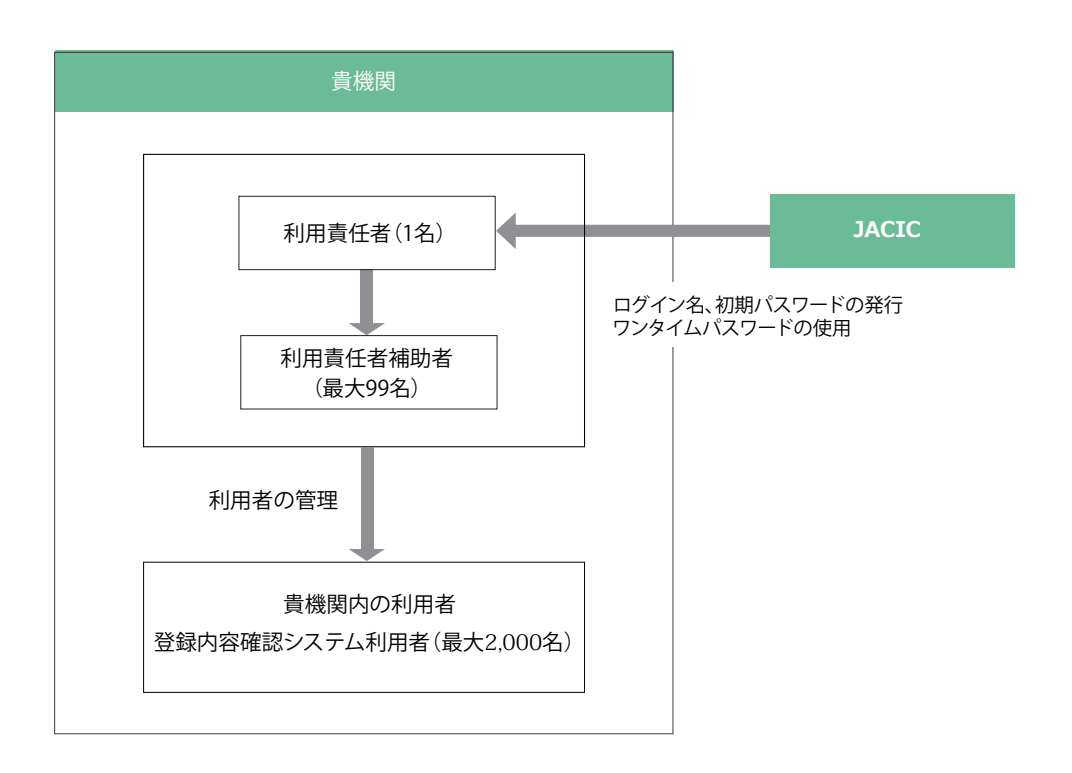

#### 登録内容確認システムの利用体制

#### (1)利用責任者の役割

利用責任者の主な役割は次のとおりです。

① JACIC との窓口

システム停止のお知らせ等の受領、利用者アンケートの取りまとめ等、利用に関し貴機関を代表して JACIC との窓口となっていただきます。

2 貴機関の利用者の管理

新規利用者の作成、ログイン名・パスワードの再設定、利用者権限の追加変更、利用者の削除、ワンタイムパスワード使用の有無を行います。

■パソコン等のシステム環境

登録内容確認システムは、次の OS 及びブラウザの組合せで利用してください。

これ以外の OS、ブラウザを使用した場合、正常に動作しない場合があります。

|            | ブラ             | ウザ            |
|------------|----------------|---------------|
| 0 S        | Microsoft Edge | Google Chrome |
| Windows 10 | 0              | 0             |
| Windows 11 | 0              | 0             |

凡例: 〇は動作確認済み

## 4 利用責任者補助者

#### (1)利用責任者補助者の設置

利用責任者が行う利用者の管理の一部を分担するため必要な場合は、「利用責任者補助者」を設置することができます。 利用責任者補助者は、既存の利用者に利用責任者補助者の権限を与えるか、新たに利用責任者補助者権限を与えた利用 者を作成することで設置することができます。

#### (2)利用責任者補助者が有する権限

貴機関の利用者のうち、利用責任者以外の利用者の管理(新規利用者の作成、ログイン名・パスワードの再設定、利用 者権限の追加変更、利用者の削除)を行うことができます。

システム上は、利用責任者補助者は、貴機関内の利用責任者以外の全ての利用者について、上記の利用者の管理を行う ことができますが、具体的な役割分担(権限行使の範囲)に関しては、貴機関内でお決めください。なお、利用責任者 補助者の権限の範囲をシステム上で限定することはできません。

#### 《利用責任者補助者の役割の例》

・利用責任者又は利用責任者補助者の配下に利用責任者補助者を置き、指示の下に作業を行わせる。

・出先機関ごとに利用責任者補助者を置き、当該出先機関の利用者管理を分担させる。

# 5 ユーザ ID 数

#### 5.1 利用責任者補助者のユーザ I D 数

最大99名まで設定することが可能です。

#### 5.2 登録内容確認システム利用者のユーザ I D 数

最大 2000 名まで設定することが可能です。

#### 5.3 利用責任者補助者を置く場合の留意事項

利用責任者は、利用責任者補助者に権限設定を任せる場合、「5.1 利用責任者補助者のユーザ I D 数」~「5.2 登録 内容確認システム利用者のユーザ I D 数」までに記載されている I D の上限数を超えないように、あらかじめ利用責任 者補助者ごとに設定可能上限数を指示(配分)しておくなどの対応が必要になります。ご留意ください。

ログイン 6

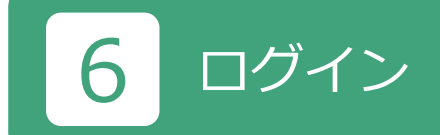

#### 6.1 ログイン画面

利用申込みが終わり、利用責任者のログイン名と初期パスワードが JACIC から発行された後、利用責任者は、利用者 情報の管理を行います。利用者情報の管理は、下図のホームページのログイン画面から行います。

ログイン画面へは、「JACIC ホームページ> コリンズ・テクリスシステム> 発注機関様 ログイン(上部右側の青いボタン)> 検索システム/登録内容確認システム ログイン」もしくは「JACIC ホームページ> コリンズ・テクリスシステム> 発注機関の皆様へ> ログイン」のメニューからアクセスしてください。

#### LINK <u>https://cthp.jacic.or.jp/owner/login/</u>

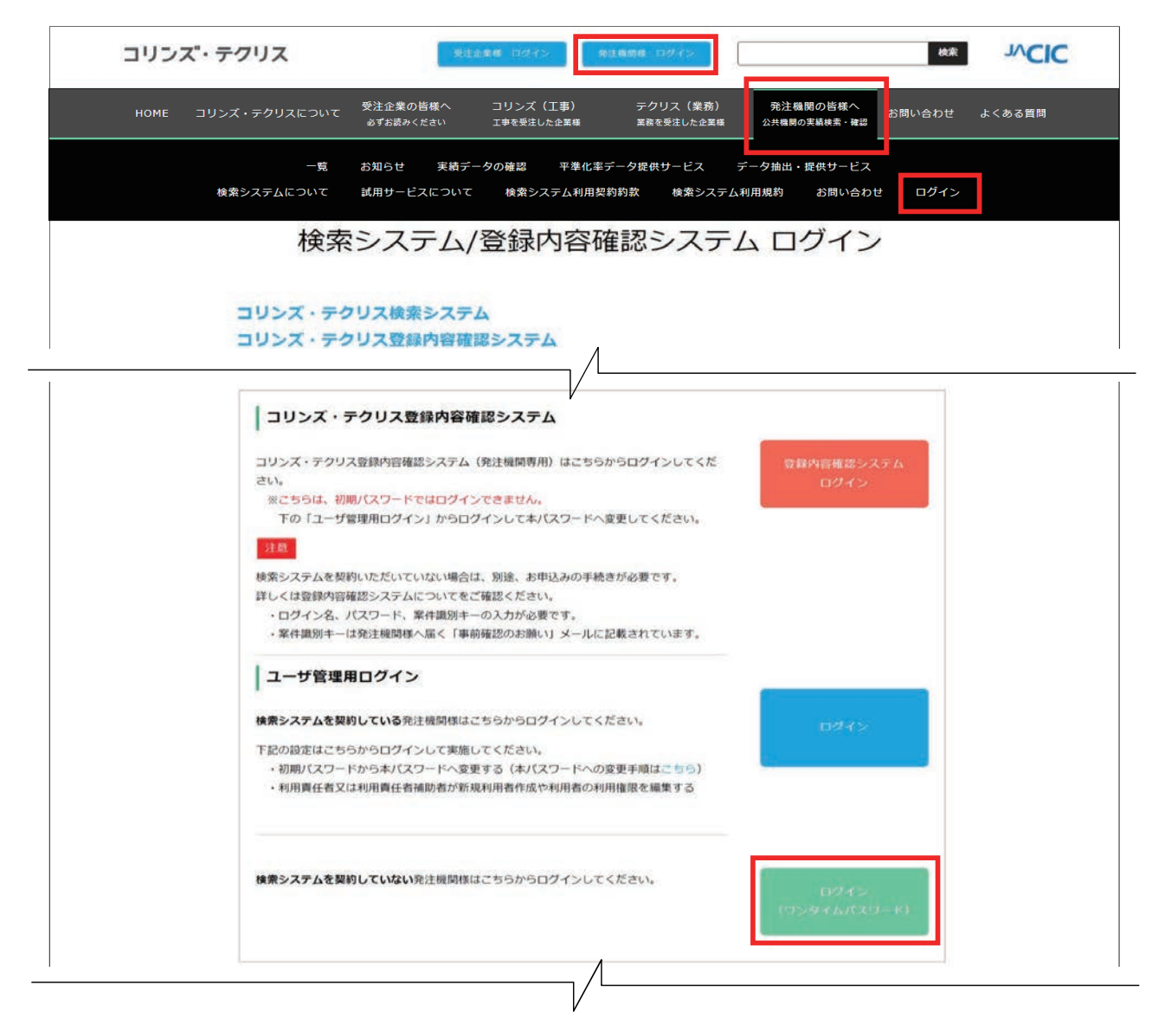

ログインの操作手順を以下に示します。

① ログイン画面から「ログイン (ワンタイムパスワード)」ボタンをクリックしてください。

#### 🕥 登録内容確認システム マニュアル (登録内容確認のみ利用する利用責任者編)

②「ログイン(ワンタイムパスワード)」ボタンをクリックすると、次のログイン画面が表示されます。

|                     |                   |          |               | JVCI  |
|---------------------|-------------------|----------|---------------|-------|
| コリンス・テクリス           |                   |          |               | の へルブ |
|                     |                   |          |               |       |
|                     |                   |          |               |       |
| 発注機関ログイン(ワンタイムパスワード | `)                |          |               |       |
|                     |                   |          |               |       |
|                     | ログイン名             |          |               |       |
|                     |                   |          |               |       |
|                     | パスワード             |          |               |       |
|                     |                   |          |               |       |
|                     | ワンタイムバスワード発行      | 閉じる      |               |       |
| ログインターパフロードたち       | わた古け舎禅朋の利田書に考ま    | たけ利用書に来  | は助きに連約 アノゼさい  |       |
| 画面右上の「シ             | く」や、画面左上の「←」(「戻る」 | と含む)は使わな | 開助目に運動していたとい。 |       |
|                     |                   |          |               |       |

③ ログイン名、パスワードを入力したのちに、ワンタイムパスワード発行ボタンをクリックします。

| () ALC |
|--------|
|        |
|        |
|        |
|        |
|        |
|        |
|        |
|        |
|        |
|        |

 ④「コリンズ・テクリス登録内容確認システム利用申込(利用責任者情報)」に入力したメールアドレスに、ワンタイム パスワードが届きます。ただし、利用申込後にメールアドレスを変更(更新)した場合は、変更(更新)したメール アドレスにワンタイムパスワードが届きます。

| ※本メールはシステムから自動的に送信しています。            |
|-------------------------------------|
| ※不明占等は本文下部の■問い合わせ先■までお願いします。        |
|                                     |
|                                     |
|                                     |
| △△事務所利用責任課                          |
| 責任太郎 様                              |
| ワンタイムパスワード入力画面にて、以下のワンタイムパスワードを入力し、 |
| ログインしてください。                         |
| ワンタイムパスワード:*****                    |
| 有効期限:●●●●/●●/●● ●●:●●               |
|                                     |

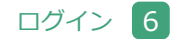

#### 🔘 登録内容確認システム マニュアル (登録内容確認のみ利用する利用責任者編)

⑤ メールで受け取ったワンタイムパスワードを入力してログインをします。

| コリンズ・テクリス                                                                                                | 3 AJLJ |
|----------------------------------------------------------------------------------------------------|--------|
| ワンタイムパスワード入力<br>●●●●●●●@●●●●.or.jp >宛てに、「ワンタイムパスワード発行のお知らせ」のメールを送信しました。<br>メールに記載されたワンタイムパスワードを入力してください。 |        |
| ワンタイムバスワー1 ******                                                                                        |        |

⑥ ログインが成功すると以下の画面が表示されます。

|                              | Active of       |                                         | 5                | JVCI          |
|------------------------------|-----------------|-----------------------------------------|------------------|---------------|
| コリンス・テクリン                    | ス               |                                         | の ヘルプ            | <b>ロ</b> グアウト |
| ○○県□□局 △△事務所 利用責任            | 任課 責任太郎         |                                         | 前回ログイン日時:●●●●/●● | /** **:**:**  |
| ホーム                          |                 |                                         | データ更新日:●●●       | ●年●●月●●日(●)   |
| ホーム                          | -  ご利用の皆様~      | つお知らせ                                   |                  |               |
| 実持の絵楽                        | 免信日付            | ты                                      |                  | 1             |
| (企業・技術者一覧の作成)                | ••••/••/••      | 000000000000000000000000000000000000000 |                  |               |
| THE RE DOLLAR DE TO TO TO TO | ••••/••/••      | 000000000000000000000000000000000000000 |                  |               |
| 企業情報の閲覧                      |                 | 000000000000000000000000000000000000000 |                  |               |
| 技術者情報の閲覧                     |                 |                                         |                  |               |
| 技術者従事状況の確認                   |                 |                                         |                  | 1             |
|                              | 必要に応じて情         | を確認してください                               |                  |               |
| 利用者情報の管理                     | 処理状況の確認         | 枝索結果等ファイルの作成状況(ダウンロード/エクスボート結果)を確認      | します。             |               |
| * 不明な点がある場合は、回面右上の           | 「ヘルプ」を確認してください。 |                                         |                  |               |
|                              |                 |                                         |                  |               |
|                              |                 |                                         |                  |               |
|                              |                 |                                         |                  |               |

なお、初めてログインした時は、パスワードの変更が必要です。利用責任者のほか利用者においては、初めてログイン した時(初期パスワードでログインした時)に以下の画面が表示されます。この画面からパスワードの変更を行ってく ださい。

|                   |                                 |                         | 1/CIC          |
|-------------------|---------------------------------|-------------------------|----------------|
| コリンフ              | て・テクリ                           | ス ひんしょう 2017            | <b>₿</b> □グアウト |
| 00県口口局/           | △□事務所 利用]                       | 任課 責任大郎                 | 前回ログイン日時:      |
| パスワー              | ド変更                             |                         |                |
| 現在のパスワ            | フード (必須)                        |                         |                |
| 新しいパスワ<br>[半角英数字記 | <b>ード (必須)</b><br>号] 12文字- 16文字 |                         |                |
| 新しいパスワ<br>[半角英数字記 | ドの確認入力<br>号] 12文字 16文字          | (&))                    |                |
| ※変更された情           | 報でログインでき                        | るようになるまで数分程度かかる場合があります。 |                |
| 52 88             | 戻る                              |                         |                |

#### 6.2 ログインできない場合

ログインできない場合は、ログイン名、パスワードを確認してください。ログイン名、パスワードの入力仕様等は次表のとおりです。

#### 注意事項

ログインを6回連続して失敗すると約60分間ログインができなくなります。

| 項目    | 入力仕様等                                                                                                    |
|-------|----------------------------------------------------------------------------------------------------|
| ログイン名 | ・10 文字以下です。<br>・「全角」と「半角」、「大文字」と「小文字」は識別されます。                                                                                                    |
|       | <ul> <li>※利用責任者が利用者に発行する「HU+数字8桁」のログイン名は10桁で「半角」「大文字」です。</li> <li>※ログイン名を変更する際、「HU+数字8桁」のログイン名に変更することはできません。</li> <li>※半角カタカナは使用できません。</li> </ul>            |
| パスワード | ・半角英字の大文字、半角英字の小文字、半角数字、英数字以外の半角記号(!@#\$%^&*()_+-[]<br>{} )から 2 種類以上を組み合わせた 12 桁から 16 桁です。                                                                   |
|       | <ul> <li>※ パスワードの有効期限はありません。</li> <li>※ 初めてログインした場合は [ パスワード変更 ] の画面が表示されますので、パスワードを変更します <sup>(注1)</sup>。</li> <li>※ 変更するパスワードに現在のパスワードは設定できません。</li> </ul> |
|       | <ul><li>(注1)初期パスワードのままではシステムの利用(利用者情報の管理、登録内容確認システム)はできません。必ずパスワードの変更を行ってください。</li></ul>                                                                     |

#### 1 注意事項

- ・ワンタイムパスワードは、発行後10分が経過すると無効になります。
- ・ワンタイムパスワードは、4回連続してログインに失敗すると無効になります。もう一度ワンタイムパスワードの発行からやり直してください。
- ・ログイン名及びパスワードが一致していないと、ワンタイムパスワードが発行されません。

※ ログイン名、パスワードが不明な場合には、ログイン名、パスワードの再設定が必要です。利用者別にログイン名、 パスワードの再設定の依頼先が異なります。

| 利用者別                                         | 依頼先                                                                                                    |
|----------------------------------------------|----------------------------------------------------------------------------------------------------|
| 利用責任者                                        | 発注機関向けヘルプデスク<br>※ ログイン名、パスワードのどちらか一方が不明な場合でも、ログイン名、パスワードの<br>両方が再設定されます。                                                    |
| 利用責任者補助者(注)                                  | 利用責任者 又は 他の利用責任者補助者<br>※ 利用責任者 又は 他の利用責任者補助者がシステムにログインし、「利用者情報の管理><br>利用者の確認と作成・編集」でパスワードを再設定し、利用者にログイン名と初期パスワ<br>ードを連絡します。 |
| 利用責任者及び<br>利用責任者補助者<br>以外の利用者 <sup>(注)</sup> | 利用責任者 又は 利用責任者補助者<br>※ 利用責任者 又は 利用責任者補助者がシステムにログインし、「利用者情報の管理> 利用<br>者の確認と作成・編集」でパスワードを再設定し、利用者にログイン名と初期パスワー<br>ドを連絡します。    |

(注) 当初のログイン名が「HU+数字8桁」の利用者です。

※ 登録内容確認システム利用者は、自分に付与されている利用者権限が付与されているかを自らで確認することができ ません。利用責任者又は利用責任者補助者が確認・管理をしてください。

### 7 利用者情報の管理

利用責任者は、貴機関の利用者の作成、利用者権限の設定(解除)及び各利用者の管理を行います。

#### 7.1 利用者権限

利用責任者以外の利用者権限には「利用責任者補助者」、「登録内容確認システム利用者」があります。各々の利用者権限で利用できるシステムメニューは次表のとおりです。

利用責任者は、自分自身を含めた全利用者を対象に、「登録内容確認システム利用者」の利用者権限の設定(解除)を行うことができます。また、利用責任者は、自分自身以外の利用者を対象に、「利用責任者補助者」の利用者権限の設定(解除)を行うことができます。

利用責任者補助者は、利用責任者以外の利用者を対象に、「利用責任者補助者の設定」、「登録内容確認システムの利用」の利用者権限の設定(解除)を行うことができます。

|           |                             |                   | 利用者権限              |                       |
|-----------|-----------------------------|-------------------|--------------------|-----------------------|
|           | システムメニュー                    | 利用責任者             | 利用責任者<br>補助者       | 登録内容確認<br>システム<br>利用者 |
| 登録内容の確認   |                             | _                 | _                  | 0                     |
| 利用者情報の管理  | 利用者の作成 / 削除(新規作成)           | 〇 (注1)            | 〇 <sup>(注 2)</sup> | -                     |
|           | 利用者の設定内容変更(氏名,所属,メールアト・レス等) | 〇 <sup>(注1)</sup> | 〇 <sup>(注3)</sup>  | _                     |
|           | 利用者のパスワードの初期化               | 〇 <sup>(注1)</sup> | 〇 <sup>(注 2)</sup> | _                     |
|           | 利用責任者補助者の設定 / 解除            | 0                 | 〇 <sup>(注 2)</sup> | _                     |
|           | 登録内容確認システム利用者の設定 / 解除       | 0                 | 〇 <sup>(注3)</sup>  | _                     |
|           | ワンタイムパスワード使用の設定 / 解除 (注4)   | _                 | -                  | _                     |
| 自分自身のパスワー | - ド変更                       | 0                 | 0                  | 0                     |

〇:利用可、-:利用不可

(注1)「利用責任者自分自身」は含みません。※「利用責任者自分自身」(の再設定)については JACIC が行います。

(注2)「利用責任者」と「利用責任者補助者自分自身」は含みません。

(注3)「利用責任者」は含みません。

(注4) 登録内容確認システムのみを利用する発注機関の場合は、設定を変更することができません。

#### 7.2 新規利用者の作成

新規利用者の作成手順を以下に示します。

- ① 利用責任者又は利用責任者補助者がシステムにログインします。
- ② [ホーム] 画面左側の「利用者情報の管理」メニューをクリックします。
- ③ [利用者情報の管理] 画面で「>利用者の確認と作成・編集」をクリックします。

| コリンズ・テク             | リス                 |                                                                                          | <b>D</b> -ログアウト |
|---------------------|--------------------|------------------------------------------------------------------------------------------|-----------------|
| ○○県□□局 △△事務所 ;      | 利用責任課 責任太郎         | 前回口グイン日時:●●●●/●●/                                                                        |                 |
| 利用者情報の管理            |                    |                                                                                          | / )             |
|                     | 利用者情報の管理           | データ更新日:●●●●                                                                              | 年●●月●●日(●)      |
| ホーム                 |                    |                                                                                          |                 |
| D100 + Akk0 - 00 10 | 利用者情報の管理           | 貴機関内のコリンズ・テクリス検索システムの利用者の確認ができます。<br>利用者の作成・編集・削除も、こちらから行います。                            |                 |
| 利用者情報の管理            |                    | > 利用者の確認に作成・編集                                                                           |                 |
|                     | 自分のログイン名・パスワード     | ご自身が今使っているログイン名・パスワードを変更できます。                                                            |                 |
|                     | の変更                | ロクイン名やバスワートを忘れた場合は初期化が必要になりますので、忘れないようにこ注意下さい。<br>※ログイン名やバスワードを忘れた場合の対応は、「ヘルプ」を確認してください。 |                 |
|                     |                    | > ログイン名変更<br>> パスワード変更                                                                   |                 |
| 不明な点がある場合は、画面       | 沽上の「ヘルプ」を確認ってください。 |                                                                                          |                 |

④「利用者情報管理」画面から、「全利用者を再表示する」をクリックします。

|         | ° - 4 ··· -      |        |        |        |            |      |                 | JV.            |
|---------|------------------|--------|--------|--------|------------|------|-----------------|----------------|
| リンス     | いテクリス            |        |        |        |            |      | の ヘルプ           | <b>G</b> ログアウト |
| ○県□□局 △ | △△事務所 利用責任課 責任太郎 |        |        |        |            | 前回ログ | 1ン日時:●●●●/●●/●  |                |
| 用者情報の管理 | ■ > 利用者情報管理      |        |        |        |            |      |                 |                |
| 利用者情    | 報管理              |        |        |        |            |      |                 |                |
| 检索条件    |                  |        |        |        |            |      |                 |                |
| ログイン名   |                  | 氏名フリガナ |        | (部分一致) |            | システム | 登録済人数<br>/登録可能数 | 契約数            |
| 氏名      | (部分一致)           | 所属部署名  | (部分一致) |        |            | コリンズ | 0/0             | 0              |
|         |                  |        |        | 1余 帝   | 全利田岩を頂表示する | 7017 | 0.40            | 0              |

| 9                 | ノス・テクリス              | ζ      |           |               |        |            |       | の ヘルプ         | G-ログフ | マウト  |
|-------------------|----------------------|--------|-----------|---------------|--------|------------|-------|---------------|-------|------|
| ○県□               | □局 △△事務所 利用責任        | 課 責任太郎 |           |               |        |            | 前回ログ  | イン日時:●●●●/●●/ |       |      |
| 者情                | <u>後の管理</u> >利用者情報管理 |        |           |               |        |            |       |               |       |      |
| 利用                | 者情報管理                |        |           |               |        |            |       |               |       |      |
| 余索条               | 4年                   |        |           |               |        |            |       | 20 40 10 1 Hz |       |      |
| コグイン              | /名                   |        | 氏名フリガナ    |               | (部分一致) |            | システム  | 登録)<br>一登録可能数 | 契約数   |      |
| E名                | (41/) - 5h)          |        | 所属部署名     | (47/5-24)     |        |            | コリンズ  | 0./0          |       | 0    |
| 用者                | 格限                   | ~      |           | (B) 27 - 300) | 検索     | 全利用者を直表示する | テクリス  | 0,70          |       | 0    |
|                   |                      |        |           |               |        |            |       | 07.0          |       | -    |
| ページ               | 中1ページ目を表示            |        |           |               |        |            |       |               |       | 全 10 |
|                   | ログイン名・               | 氏名     |           | 所属部署:         | 名      | 利用者権限      | 状態    |               |       |      |
| 1 00県口口局**** 責任太郎 |                      |        | 事務所 利用責任課 |               | 利用責任者  | 有効         | 編集    | 削除            | 2     |      |
| 2                 | HU*******            |        |           |               |        | 利用責任者補助者   | 有効    | 編集            | 削除    | - N  |
| 3                 | HU * * * * * * * *   |        |           |               |        | 利用責任者補助者   | 有効    | 編集            | 削除    |      |
| 4                 | •••••                |        |           |               |        | 利用責任者補助者   | 有効    | 編集            | 削除    |      |
| 5                 | HU * * * * * * * *   |        |           |               |        | 登録内容確認システム | 利用者有効 | 編集            | 削除    |      |
| 6                 | HU * * * * * * * *   |        |           |               |        | 登録内容確認システム | 利用者有効 | 編集            | 削除    |      |
| 7                 | HU * * * * * * * *   |        |           |               |        | 登録内容確認システム | 利用者有効 | 編集            | 削除    |      |
| 8                 | HU * * * * * * * *   |        |           |               |        | 登録内容確認システム | 利用者有効 | 編集            | 削除    |      |
| 9                 | •••••                |        |           |               |        | 登録内容確認システム | 利用者有効 | 編集            | 削除    |      |
|                   |                      |        |           |               |        | 登録内容確認システム | 利用者有効 | 編集            | 削除    | i    |

※ 備考 … 新規利用者を初めて作成する場合は、作成した利用者情報が存在しないため、利用責任者の情報しか表示 されません。

⑤次の2点を確認します。

○ 確認事項 1

新規利用者に付与する利用責任者補助者及び登録内容確認システム利用者について、登録可能数に満たないことを確認 します。

※利用責任者補助者の登録可能数は99名です。

※登録内容確認システム利用者の登録可能数は2,000名です。

※利用責任者補助者の方がこの作業を行う場合は、利用責任者から指示された「登録可能数」を超えないように行います。

〇 確認事項 2

「検索条件」に新規利用者の氏名等を指定して、既登録でないことを確認します。

#### ポイント

#### 《検索条件の設定》

- a. 各項目は「かつ (and)」条件になります。
- b. ログイン名は完全一致検索です。
- c. 氏名、氏名フリガナ、所属部署名は部分一致検索です。
- ※「全利用者を再表示する」ボタンをクリックすると利用者全員が表示されます。

⑥ [利用者情報管理] 画面で「新規利用者作成」ボタンをクリックします。

| 1111   | COV 496 COL 495 COL 1-20 - COV 496 - COL | IN SELENCEP     |              |                                         |   |            |                | 別回日クイ                    |               |       |   |
|--------|------------------------------------------|-----------------|--------------|-----------------------------------------|---|------------|----------------|--------------------------|---------------|-------|---|
|        | 12021官1里 > 利小田-省1萬年2官1里                  |                 |              |                                         |   |            |                |                          |               |       |   |
| 利用     | 月者情報管理                                   |                 |              |                                         |   |            |                |                          |               |       |   |
| 素条     | 14                                       |                 |              |                                         |   |            |                |                          | 88 45 12 1 He |       |   |
| ログイン名  |                                          | 氏名フリガナ          |              | (部分一致)                                  |   | システ        | -7             | /登録可能数                   | 契約            | 契約數   |   |
|        |                                          | 所属部署名           | 8署名 (約14) 新社 |                                         |   | 202        | x              | 0/0                      |               | 0     |   |
|        |                                          | 0,40            | 0            |                                         |   |            |                |                          |               |       |   |
|        |                                          |                 |              |                                         | L |            | 10.000         |                          | 0, 0          |       |   |
|        | ジ中1ページ目を表示                               |                 |              |                                         |   |            |                |                          |               |       | É |
|        | DH LO H                                  | 15. <i>14</i>   |              | に見た男が                                   |   | 一点(四)条体(四  |                | 14. 22                   |               |       |   |
| 1      |                                          | 高任士郎            |              | 「「「「「「」」」「「」」」「「」」」「「」」」「「」」」「」」「」」「」」「 |   | 利用者補服      | E.             | <b>衣</b> 施<br><b>右</b> 勃 | 542 195       | WI BR |   |
| 2      | HU+++++++                                | <u>ğ</u> ir xur |              |                                         |   | 利用責任老婦助老   | 1              | 有效                       | 編集            | HI BR | - |
| 2      | HU*******                                |                 |              |                                         |   | 利用責任者補助者   | 利用責任者補助者       |                          | 編集            | WI BR | - |
| 4      |                                          |                 |              |                                         |   | 利用責任老補助者   |                | atroh .                  | 編集            | WI BR | - |
| 5      | HU*******                                |                 |              |                                         |   |            | 利田老            | 有効                       | 編集            | WI BR | - |
| 6      | HU******                                 |                 |              |                                         |   | 登録内容確認システム | 利用者            | 有劲                       | 編集            | WI BR | - |
| 7      | HU******                                 |                 |              |                                         |   | 登録内容確認システム | 登録の日曜間シスクラム利用者 |                          | 編集            | 削除    | - |
| ,<br>8 | HU*******                                |                 |              |                                         |   |            | 利用者            | 有效                       | 編集            | WI BR | - |
| 9      |                                          |                 |              |                                         |   | 登録内容確認システム | 創田書            | 有効                       | 編集            | WI BR | - |
| 10     |                                          |                 |              |                                         |   | 登録内容確認システム | 利田者            | 有効                       | 編集            | 制际    | 1 |
| 10     |                                          |                 |              |                                         |   |            |                |                          |               |       | _ |

🔘 登録内容確認システム マニュアル (登録内容確認のみ利用する利用責任者編)

⑦ [新規利用者作成] 画面で必要事項を入力し、「登録」ボタンをクリックします。

|                                 |                                                      |                                      |          | 0.005               | 607771 |
|---------------------------------|------------------------------------------------------|--------------------------------------|----------|---------------------|--------|
| ○○県口口局 △△事務所                    | 利用責任課 責任太郎                                           |                                      |          | 前回ログイン日時:●●●●/●●/●● | :      |
| 1111년 1月18日22 2 2011년 2         | · 直致官理 > 新祝利用者作成                                     |                                      |          |                     |        |
| 新規利用者作成                         |                                                      |                                      |          |                     |        |
| 利用者情報                           |                                                      |                                      |          |                     |        |
| 氏名 (必須)<br>[全角] 16文字以下          |                                                      | ●●●●                                 |          |                     |        |
| 氏名フリガナ<br>[全角カナ] 16文字以下         |                                                      | ④□□□□□ ④□□□□□ ④□□□□□                 |          |                     |        |
| 所属部署名<br>[金角] 30文字以下            |                                                      |                                      | 例)〇〇整備2課 |                     |        |
| 役職等<br>[金角] 30文字以下              |                                                      | 7<br>27                              | 例)00長    |                     |        |
| メールアドレス                         |                                                      | ••••••                               |          | 例) asa@xxx.yyy.zzz  |        |
| メールアドレスの確認人                     | <u>م</u>                                             | ••••••@••••.or.jp                    |          | Ø]) аваёхох ууу-222 |        |
| 初期パスワード (必須)<br>[半角英数字記号] 12文字- | 16 <b>文</b> 李                                        | ******                               |          |                     |        |
| 初期パスワードの確認)<br>[半角英数字記号] 12文字-  | しカ (必須)<br>16文字                                      | ******                               |          |                     |        |
| 利用者権限(必須)                       | ☆☆☆システム※ 備考                                          | □ 利用責任者補助者                           |          |                     |        |
|                                 | 登録内容確認システム<br>※権限を付与してから登録内容確認システムの利用まで<br>5分程かかります。 | 登録内春穂認システムを利用する場合はチェックしてください。        |          |                     |        |
| ワンタイムパスワード使<br>上記で入力したメールアドレ    | 用有 <b>無(<mark>必須</mark>)</b><br>スにワンタイムパスワードが送信されます。 | <ul><li>使用しない</li><li>使用する</li></ul> |          |                     |        |
|                                 |                                                      |                                      |          |                     |        |

※ 備考 … システム上、検索システムの利用者管理機能を使用しているため「検索システム」と表示されていますが、 登録内容確認システムの利用者を管理する利用責任者補助者を作成できます。

#### ポイント

#### 《パスワードの仕様》

|       | 半角英字の大文字、半角英字の小文字、半角数字、英数字以外の半角記号(!@#\$%^    |
|-------|----------------------------------------------|
| 729-5 | &*()_+-[]{} )から 2 種類以上を組み合わせた 12 桁から 16 桁です。 |

#### ポイント

《メールアドレスの設定》

登録内容確認システムのみを利用する発注機関の場合は、全ての利用者権限でメールアドレスの入力が必須となります。なお、メールアドレスの登録においては、利用者権限に関係なく他の利用者と同一のメールアドレスを登録することはできません。

⑧ [利用者情報管理] 画面に表示される利用者一覧表で新規利用者のログイン名を確認し、新規利用者にログイン名と 初期パスワードを通知します。

#### ポイント

#### 《利用者一覧表のソート》

- ・一覧の項目名をクリックするとその項目でソートされます。1回クリックするごとに、昇順・降順が切り替わります。
- ・現在ソートされている項目の列名の右には、「▲」「▼」マークが表示されます。「▲」は現在のソートが昇 順ソートであることを、「▼」は降順ソートであることを表します。

#### 7.3 利用者のパスワード再設定

貴機関内の利用者がパスワードを忘失したときは、パスワードの再設定を行います。ただし、利用責任者補助者のパス ワードの再設定は、利用責任者又は他の利用責任者補助者が行います。 ※利用責任者のパスワードの再設定は JACIC が行います。

#### 

①利用責任者又は利用責任者補助者がシステムにログインします。

- ② [ホーム] 画面左側の「利用者情報の管理」メニューをクリックします。
- ③ [利用者情報の管理] 画面で「>利用者の確認と作成・編集」をクリックします。
- ④ [利用者情報管理] 画面で再設定をする利用者を検索します。

⑤ 表示された利用者一覧で対象利用者の「編集」ボタンをクリックします。

⑥ [利用者情報更新]画面で「初期パスワード」と「初期パスワードの確認入力」を入力し「更新」ボタンをクリックします。

#### ポイント

《パスワードの仕様》

⑦ [利用者情報管理] 画面で対象利用者の初期パスワードを確認し、対象利用者本人に通知してください。なお、対象
 利用者本人は、再設定された初期パスワードでログインした時にパスワードの変更を行ってください。

#### 7.4 利用者権限の追加・変更

利用者権限の追加・変更手続を以下に示します。

- ①利用責任者又は利用責任者補助者がシステムにログインします。
- ② [ホーム] 画面左側の「利用者情報の管理」メニューをクリックします。
- ③ [利用者情報の管理] 画面で「>利用者の確認と作成・編集」をクリックします。
- ④[利用者情報管理]画面で利用者権限を追加・変更をする利用者を検索します。

#### 

⑤ 表示された利用者一覧で対象利用者の「編集」ボタンをクリックします。

⑥ [利用者情報更新] 画面で「利用者権限(必須)」に表示されている利用者権限のチェックマークを追加・変更し、「更新」ボタンをクリックします。

#### **7.5 利用者の削除**

利用者の削除手順を以下に示します。

① 利用責任者又は利用責任者補助者がシステムにログインします。

- ② [ホーム] 画面左側の「利用者情報の管理」メニューをクリックします。
- ③ [利用者情報の管理] 画面で「>利用者の確認と作成・編集」をクリックします。
- ④ [利用者情報管理] 画面で削除する利用者を検索します。

#### 

⑤ 利用者一覧に表示されている削除する利用者の「削除」ボタンをクリックします。

⑥ [利用者情報削除] 画面で削除する利用者を確認し、「削除」ボタンをクリックします。

#### 7.6 利用責任者補助者が交代する際の設定変更方法

利用責任者補助者が異動や退職することになり、今まで行っていた組織の利用者管理から離れる場合は、利用責任者の 管理の下で、必ず利用責任者補助者の設定変更(引継ぎ)を行ってください。設定変更手順を以下に示します。

- ① 交代前の利用責任者補助者がシステムにログインします。
- ② [ホーム] 画面左側の「利用者情報の管理」メニューをクリックします。
- ③ [利用者情報の管理] 画面で「 > パスワード変更」をクリックします。
- ④ パスワードを変更します。 ※ 変更したパスワードは、交代後の利用責任者補助者に引継ぐパスワードになります。
- ⑤[利用者情報の管理]画面で「>利用者の確認と作成・編集」をクリックします。
- ⑥ [利用者情報管理] 画面で自身の氏名を検索します。
- ⑦ 利用者一覧に表示されている自身の氏名の「編集」ボタンをクリックします。
- ⑧ [利用者情報編集] 画面で交代後の利用責任者補助者の情報(氏名、場合によってメールアドレス等)を変更し、「更新」ボタンをクリックします。
- ⑨ 交代前の利用責任者補助者は、交代後の利用責任者補助者にログイン名とパスワードを引継ぎます。
- ⑩ 交代後の利用責任者補助者は、引継いだログイン名とパスワードでシステムにログインしたのちに、引継いだパスワードを変更します。
   ※ パスワードの変更方法は、この手順の②~③を参照のこと。

#### 7.7 利用者一覧のインポート・エクスポート

利用者一覧をExcelファイルで出力(エクスポート)し、編集後のExcelファイルを読み込む(インポート)ことができます。 [利用者情報管理]画面で表示されている利用者一覧がエクスポートされます。

#### 注意事項

利用者一覧のインポート・エクスポートができる利用者は、「利用責任者」と「利用責任者補助者」のみです。

#### (1)利用者一覧のダウンロード

[利用者情報管理]画面で、利用者一覧を表示しないで「エクスポート」ボタンをクリックすると、利用者情報が入力されていない様式がダウンロードできます。また、利用者一覧を表示して「エクスポート」ボタンをクリックすると、登録されている利用者情報が入力されている様式がダウンロードできます。

|     | □局 △△事務所 利用責任                                      | 果 責任大郎    |        |             |        |                 | ŕ    | 前回ロガイ、 |                 |       |    |
|-----|----------------------------------------------------|-----------|--------|-------------|--------|-----------------|------|--------|-----------------|-------|----|
| 省情  | 10月1日子前が「小小支付」<br>10月2日子前の「小小支付」<br>10月2日子前の「小小支付」 | * SCILAGE |        |             |        |                 |      |        |                 |       |    |
| 利月  | 月者情報管理                                             |           |        |             |        |                 |      |        |                 |       |    |
| 金索条 | - 444                                              |           |        |             |        |                 |      |        |                 |       |    |
| ヴィ  | ン名                                                 |           | 氏名フリガナ |             | (部分一致) |                 | システィ | 4      | 登録濟人数<br>/登録可能数 | 契約累   | ġ, |
| 名   | (427) - Eb)                                        |           | 所属部署名  | (47/) - 54) |        |                 | 2022 | x      | 0/0             |       | 0  |
| 用老  | (1927-32)                                          | ~         |        | (2022-32)   | 検索     | 全利用者を再表示する      | テクリス | z      | 0, (0, 1        |       | 0  |
|     |                                                    |           |        |             |        |                 |      |        | 0/0             |       | 0  |
| -2  | ジ中1ページ目を表示                                         |           |        |             |        |                 |      |        |                 |       | 全  |
|     | ログイン名 🔺                                            | 氏 名       |        | 所属部具        | 書名     | 利用者権關           |      | 状態     |                 |       |    |
| 1   | 00県口口局****                                         | 責任太郎      |        | 事務所 利用責任課   |        | 利用責任者           | E.   | 有効     | 編集              | 削除    |    |
| 2   | HU * * * * * * * *                                 |           |        |             |        | 利用責任者補助者        |      | 有効     | 編集              | 削除    | ī. |
| 3   | HU******                                           |           |        |             |        | 利用責任者補助者        |      | 有効     | 編集              | 削除    |    |
| 4   | •••••                                              |           |        | *** ***     |        | 利用責任者補助者        |      | 有効     | 編集              | 削除    |    |
| 5   | HU * * * * * * * *                                 |           |        | *** ***     |        | 登録内容確認システム利用者   |      | 有効     | 編集              | WI BR |    |
| 6   | HU * * * * * * * *                                 |           | **     |             |        | 登録内容確認システム利用者有効 |      | 有効     | 編集              | 削除    |    |
| 7   | HU * * * * * * * *                                 |           |        |             |        | 登録内容確認システム      | 利用者  | 有効     | 編集              | 削除    |    |
| 8   | HU * * * * * * * *                                 |           |        |             |        | 登録内容確認システム      | 利用者  | 有効     | 編集              | 削除    |    |
|     | •••••                                              |           | **     |             |        | 登録内容確認システム      | 利用者  | 有効     | 編集              | 削除    |    |
| 9   |                                                    |           |        |             |        | 登録内容確認システム      | 利用者  | 有効     | 編集              | 術 除   |    |

#### (2)ダウンロードファイルの様式

#### 《参考》 登録されている利用者情報が入力されている様式

|                  | А   | в    | С        | D        | E     | F   | G  | н    |
|------------------|-----|------|----------|----------|-------|-----|----|------|
| 1<br>2<br>3<br>4 | No. | 更新区分 | ユーザID    | ログイン名    | 所属部署名 | 役職等 | 氏名 | 氏名フリ |
| 5                | 1   |      | HU****** | HU****** |       |     |    |      |
| 6                | 2   |      | HU****** | HU****** |       |     |    |      |
| 7                | 3   |      | 刊U****** | •••••    |       |     |    |      |
| 8                | 4   |      | HU****** | HU****** |       |     |    |      |
| 9                | 5   |      | HU****** | HU****** |       |     |    |      |
| 10               | 6   |      | HU****** | HU****** |       |     |    |      |
| 11               | 7   |      | HU****** | HU****** |       |     |    |      |
| 12               | 8   |      | HU****** | •••••    |       |     |    |      |
| 13               | 9   |      | HU****** | •••••    |       |     |    |      |
| 14               |     |      |          |          |       |     |    |      |
| 15               |     |      |          |          |       |     |    |      |
| 16               |     |      |          |          |       |     |    |      |
| 17               |     |      |          |          |       |     |    |      |
| 18               |     |      |          |          |       |     |    |      |

|    | I                                      | J       | K       | L       | M                    | N          | 0       |
|----|----------------------------------------|---------|---------|---------|----------------------|------------|---------|
|    |                                        |         |         |         |                      |            | 利用者権限   |
| 17 | メールアドレス                                | 初期パスワード |         | 1       |                      | 検索システノ     | 4       |
|    |                                        |         | コリンズ検索者 | テクリス検索者 | コリンズ評定点入力者           | テクリス評定点入力者 | コリンズ有資格 |
|    | ●●●●●@●●●.or.jp                        |         |         |         |                      |            |         |
|    | <b>•••••</b> •• <b>@••••</b> .or.jp    |         |         |         |                      |            |         |
|    | ••••••@••••.or.jp                      |         |         |         | <b>4</b> TW <b>/</b> |            |         |
|    | ••••••@••••.or.jp                      |         |         |         | 7197 ((              | J) @       |         |
|    | •••••••••••••••••••••••••••••••••••••• |         |         |         | 入れない                 | でください      |         |
|    | ••••••                                 |         |         |         |                      |            |         |
|    | •••••••                                |         |         |         |                      |            |         |
|    | COCOCOUCO.or.jp                        |         |         |         |                      |            |         |
|    | eeeee@eeee.or.jp                       |         |         |         |                      |            |         |
|    |                                        |         |         |         |                      |            |         |
|    |                                        |         |         |         |                      |            |         |
|    |                                        |         |         |         |                      |            |         |
|    |                                        |         |         |         |                      |            |         |

|          | P          | Q        | R             | S                 | т и  | w x   |
|----------|------------|----------|---------------|-------------------|------|-------|
|          |            |          |               |                   | 1.01 | 1     |
|          |            |          | 登録内容確認システム    | リンタイトパフロード体田右無    |      | 2     |
| 入力者      | テクリス有資格入力者 | 利用責任者補助者 | 登録内容確認システム利用者 | JUSH MUNJ HIGHIGH |      | <br>3 |
|          |            | 0        |               | 0                 |      | 5     |
|          |            | 0        |               | 0                 |      | 6     |
| IT-      |            | 0        |               | 0                 |      | 7     |
| TT:      | ריי (U) צ  |          | 0             | 0                 |      | 8     |
| <b>1</b> | りかいでください   |          | 0             | 0                 |      | 9     |
| <u> </u> |            |          | 0             | 0                 |      | 10    |
|          |            |          | 0             | 0                 |      | 11    |
|          |            |          | 0             | 0                 |      | 12    |
|          |            |          | 0             | 0                 |      | 13    |
|          |            |          |               |                   |      | 14    |
|          |            |          |               |                   |      | 15    |
|          |            |          |               |                   |      | 16    |
|          |            |          |               |                   |      | 17    |
|          |            |          |               |                   |      | 18    |

#### ! 注意事項

- ・1行U列に記載されている「1.01」は削除しないでください。
- ・利用責任者の利用者情報は入力できません。(利用者責任者の管理は JACIC が行います。)
- ・K列からP列(「コリンズ検索者」、「テクリス検索者」、「コリンズ評定点入力者」、「テクリス評定点入力者」、「コリンズ資格入力者」、「テクリス資格入力者」)にチェック(〇)を入れないでください。

#### (3)利用者一覧のアップロード

「インポート」ボタンをクリックして、ファイルを指定してアップロードしてください。

#### 1 注意事項

1回にアップロードできる利用者情報の件数は 1,000 件です。1,000 件を超える場合は、 2回に分けて(Excel ファイルを 2つに分けて 1回ずつ合計 2回) アップロードしてください。

#### (4) インポートファイルの入力項目

インポートファイルでは新規登録、更新登録、削除を指定することができます。新規登録、更新登録、削除を行う際の 入力項目を次表に示します。

| 項目                      |                   | 新規登録                                                           | 更新登録                           | 削除                  |  |  |
|-------------------------|-------------------|----------------------------------------------------------------|--------------------------------|---------------------|--|--|
| No.                     |                   | 任意【半角数字】                                                       |                                |                     |  |  |
| 更新区分 (注1)               |                   | [必須] 「新規」と記入                                                   | [必須] 「更新」と記入                   | [必須] 「削除」と記入        |  |  |
| ユーザ ID <sup>(注 2)</sup> |                   | -                                                              | [必須]                           | [必須]                |  |  |
| ログイン名                   |                   | -                                                              | 任意【10文字以下】(注3)                 | 任意 <sup>(注 4)</sup> |  |  |
| 所属部署名                   |                   | 任意【全角 30 文字以下】                                                 |                                |                     |  |  |
| 役職等                     |                   | 任意【全角 30 文字以下】                                                 |                                |                     |  |  |
| 氏名                      |                   | [必須]【全角 16 文字以下】(注5)                                           |                                |                     |  |  |
| 氏名フリガナ                  |                   | 任意【全角カタカナ 16 文字以下】 <sup>(注 5)</sup>                            |                                |                     |  |  |
| メールアドレス                 |                   | [必須]【半角英数記号 120 文字以下】                                          |                                |                     |  |  |
| 初期パスワード                 |                   | [必須] <sup>(注6) (注7)</sup>                                      | 任意 <sup>(注 6) (注 7) (注8)</sup> | _                   |  |  |
| 利                       | コリンズ検索者           | <b>言コユ 左 番</b> (注 9)                                           |                                | =11 工西(注9)          |  |  |
| 用                       | テクリス検索者           | 記入个                                                            | τ <b>α</b>                     | 記入个安                |  |  |
| 者                       | 利用責任者補助者          | 利用する場合、〇を記入                                                    |                                | 任意 <sup>(注 4)</sup> |  |  |
| 権<br>限                  | 登録内容確認システム<br>利用者 | 利用する場合、○を記入<br>※利用については、登録内容確認システムマニュアル<br>「発注機関確認担当者編」をご覧ください |                                | 任意 <sup>(注 4)</sup> |  |  |
| ワンタイムパスワード使用有無          |                   | [必須]                                                           | 任意 <sup>(注 4)</sup>            |                     |  |  |

(注1) 記入時はカッコは不要です。

(注 2) ユーザ ID とは新規利用者の作成時に新規利用者にシステムが発行したログイン名で、エクスポートファイルには事前に記入 されています。

(注3) エクスポートファイルには事前に記入されています。ログイン名を変更する場合に、新しいログイン名に修正してください。

(注 4) エクスポートファイルには事前に記入されています。記入が残っていても削除には影響ありません。

(注 5) 氏名の姓と名の間のスペースは入れないでください。

(注 6) 先頭にゼロ「0」を使用する場合は、セルの書式を文字列にする必要があります。

(注 7) 初期パスワードは、半角英字の大文字、半角英字の小文字、半角数字、英数字以外の半角記号(!@#\$%^&\*()\_+-[]{}|) から2種類以上を組み合わせた12桁から16桁です。

(注8) エクスポートファイルでは空欄です。入力した場合、入力したパスワードにリセットされます。空欄の場合、パスワードは更 新されません。

(注9) コリンズ・テクリス検索システムを利用していない発注機関は記入不要です。チェック(○)を入れないでください。